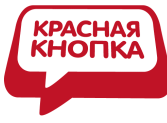

# Сервис: «Красная Кнопка ПЛЮС»

Автоматизация технической поддержки пользователей бизнес-приложений

Рассматривается сервис на основе решения <u>Красная Кнопка.</u> Сервис позволяет эффективно решить две задачи. Во-первых, уменьшить трудозатраты сервисной службы. Во-вторых, повысить уровень и качество поддержки ИТ-Сервисов.

Инструментом снижения трудозатрат и повышения качества ИТ-сервисов является автоматизация технической поддержки пользователей бизнес-приложений. Автоматизация включает в себя:

- 1. Автоматическую (по нажатию «красной кнопки») регистрацию инцидентов с автоматическим предоставлением сервисной службе информации, достаточной для быстрой квалификации и диагностики инцидентов.
- 2. Автоматическое (по нажатию «красной кнопки») предоставление информации, касающейся:
  - функциональности бизнес-приложения («как сделать»).
  - известных ошибок и путей их обхода («в чем причина»).

Получателями такой информации являются как пользователи бизнес-приложений, так и специалисты первой линии поддержки (операторы Service Desk). В первом случае такая информация уменьшает число обращений в сервисную службу, т.к. многие проблемы станет проще и быстрее решить самостоятельно. Во втором случае повышается эффективность использования рабочего времени экспертов, т.к. большинство инцидентов будут закрываться специалистами первой линии поддержки (операторами Service Desk).

Внедрение сервиса: «Красная Кнопка ПЛЮС» экономически целесообразно как для сервисной службы (ИТ-компании), так и для Бизнеса.

#### Ключевые преимущества для Бизнеса:

- 1. Сокращение трудозатрат персонала при взаимодействии с ИТ-службой (обращение за помощью выполняется простым нажатием «красной кнопки»).
- Повышение производительности труда работников. Обеспечивается возможность получать информацию в режиме реального времени (нажатием «красной кнопки») и, таким образом, более эффективно использовать рабочее время.

#### Ключевые преимущества для сервисной службы (ИТ-компании):

- а. Возможность обслуживать БОЛЬШЕЕ число клиентов МЕНЬШИМ числом специалистов. Это является следствием, во-первых, сокращения трудозатрат на этапах квалификации и диагностики инцидентов, во-вторых, более эффективным использованием рабочего времени экспертов. Эксперты не обслуживают клиентов, а систематизируют и пополняют Базу Знаний (подробнее ниже).
- b. Новые возможности для бизнеса. Появляется возможность оказывать Бизнесу услуги не только более высокого качества, но и с расширенной функциональностью, представляющей существенное Business Value.

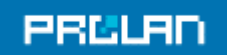

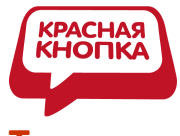

# Техническая концепция сервиса: «Красная Кнопка ПЛЮС»

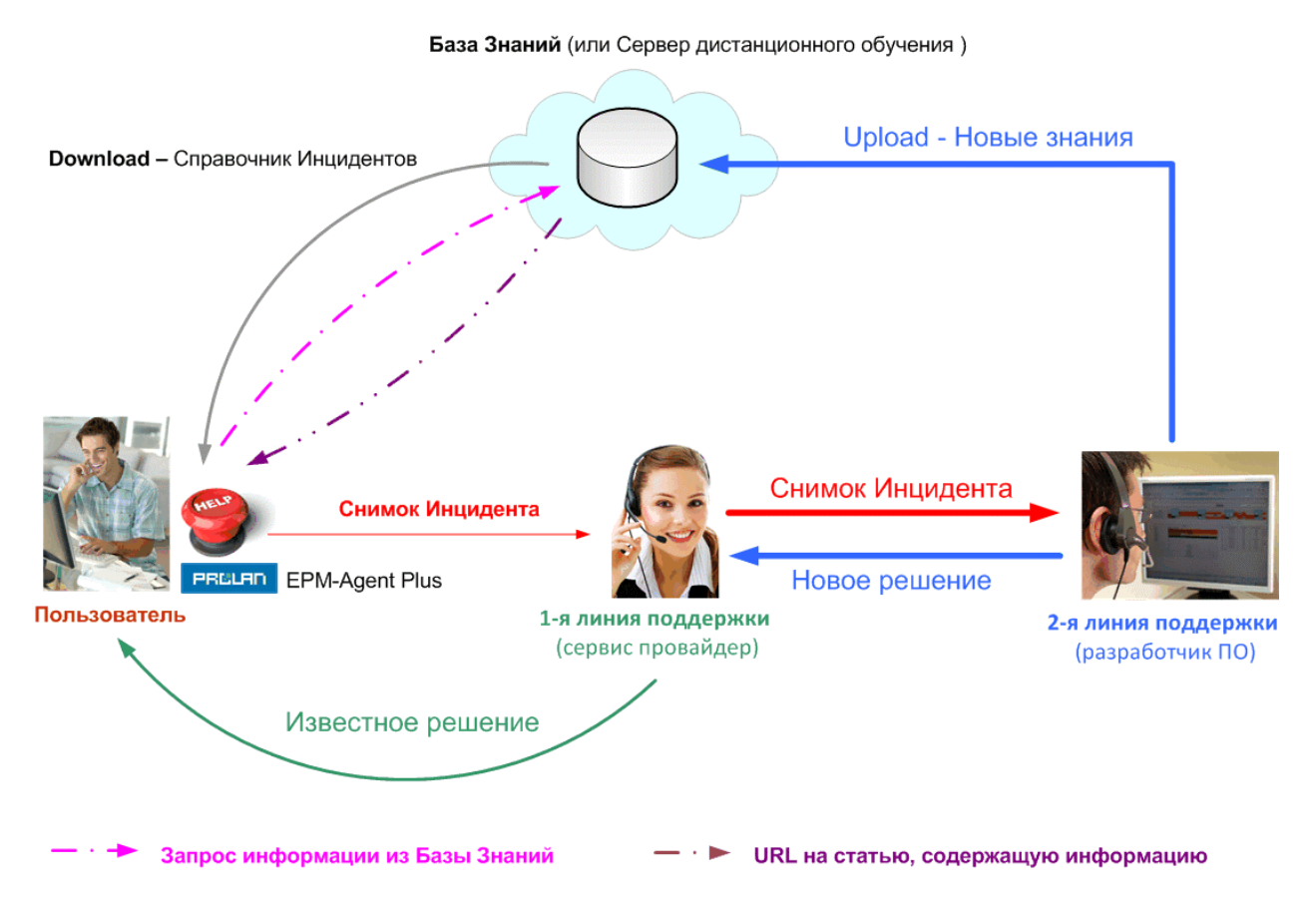

Техническая концепция Сервиса показана на рисунке 1.

Рисунок 1. Техническая концепция сервиса: «Красная Кнопка ПЛЮС».

Ключевым элементом Сервиса является База Знаний, содержащая, во-первых, описания известных ошибок (проблем) и пути их обхода, а также ЧаВо-ответы по функциональности бизнес-приложений. База Знаний размещается на web-портале разработчика бизнес-приложения. Для каждого инцидента, характеризуемого набором атрибутов, в Базе Знаний содержится информация о его «Диагнозе и Лечении» («вероятная причина» и/или «что делать»).

| Атрибуты Инцидента |                                                  |                                            | «Диагноз и Лечение»                       |
|--------------------|--------------------------------------------------|--------------------------------------------|-------------------------------------------|
| Описание<br>среды  | Название<br>бизнес-<br>операции («что<br>делаю») | Тип инцидента<br>(«что<br>случилось»/ЧаВо) | «Вероятная причина» и/или<br>«что делать» |

Часть Базы Знаний, содержащую названия бизнес-операций и соответствующие им типы инцидентов (или ЧаВо), оформленную как XML-файл, будем называть Справочником Инцидентов. Справочник Инцидентов загружается на компьютеры пользователей автоматически.

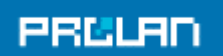

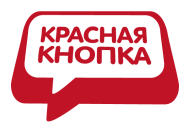

«Двигателем» Сервиса является программа <u>EPM-Agent Plus</u>, устанавливаемая на компьютерах пользователей или терминальном сервере. Когда у пользователя возникает какая-то проблема или вопрос, он нажимает определенную комбинацию клавиш («красную кнопку», например, Win+F12.) В ответ программа <u>EPM-Agent Plus</u> предлагает пользователю выбрать причину обращения в службу поддержки («что хочу»). В общем случае это может быть, например:

- 1. Регистрация инцидента.
- 2. Получение информации из Базы Знаний (режим самообслуживания).
- 3. Уведомление о сбое. Пользователь хочет сообщить ИТ-Службе или разработчику бизнес-приложения об ошибке, но при этом не хочет открывать инцидент.

#### Автоматическая регистрация инцидента

Процесс автоматической регистрации инцидента показан на рисунке 2.

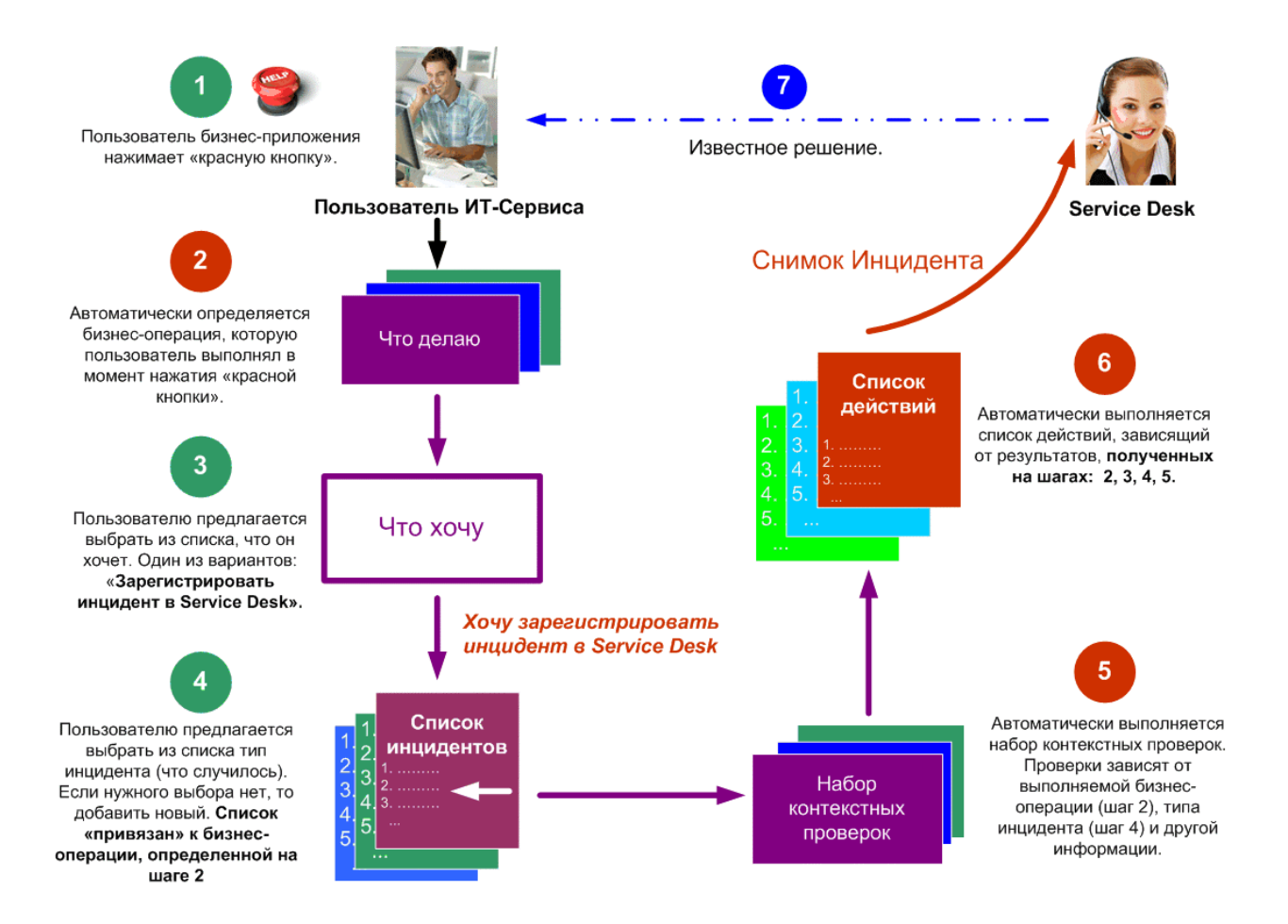

**Рисунок 2.** Процесс автоматической регистрации инцидента. Кружками красного цвета отмечены шаги, выполняемые автоматически. Кружками зеленого цвета – шаги, требующие участие пользователя.

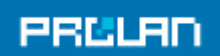

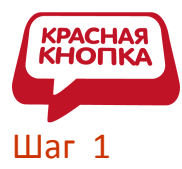

Чтобы зарегистрировать инцидент, пользователь бизнес-приложения (ИТ-Сервиса) нажимает определенную комбинацию клавиш ("красную кнопку"), например, Win+F12

# Шаг 2

Программа <u>EPM-Agent Plus</u> автоматически определяет, какую бизнес-операцию в момент нажатия "красной кнопки" выполнял пользователь ("что делаю"). Бизнес-операция может определяться по различным критериям:

- По названию активного процесса.
- По заголовку окна переднего плана (для Windows-приложений).
- На основании текущего URL (для Web-приложений).
- По тексту на экране консоли (для консольных приложений).
- По любой комбинации перечисленных выше критериев.

#### Шаг З

Пользователю предлагается выбрать из списка: «что хочу». Как уже говорилось выше, одним из вариантов выбора является «регистрация инцидента».

#### Шаг 4

Пользователю предлагается выбрать инцидент из предложенного списка. Обращаем ваше внимание, что список «привязан» к бизнес-операции, определенной на Шаге 2. Поэтому он, как правило, очень небольшой. Если пользователь не находит подходящего его случаю инцидента, то добавляет новую запись.

#### Шаг 5

Программа <u>EPM-Agent Plus</u> автоматически выполняет набор контекстных проверок. Проверки называются контекстными, т.к. они зависят от информации, полученной на Шаге 2 («что делаю»), на Шаге 3 («что хочу»), на Шаге 4 («что случилось»). Например, если пользователь не смог воспользоваться бизнес-приложением "А", т.к. это приложение, выполняемое на сервере "Z", было недоступно и он хочет зарегистрировать этот инцидент в Service Desk, то программа EPM-Agent Plus может, например, выполнить команду: ping сервера "Z" и скопировать последних 100 КВ лог файла приложения "А".

#### Шаг 6

Программа <u>EPM-Agent Plus</u> автоматически выполняет список действий, зависящих от информации, полученной на Шагах: 2, 3, 4, 5. Такими действиями могут быть:

- Отправка e-mail по определенному адресу. Если адрес не указан, то используется заданный по умолчанию.
- Отправка сообщения HelpMe.
- Включение в отправляемое сообщение скриншота.
- Запуск скрипта, записывающего всю полученную информацию в соответствующий Service Desk.

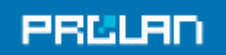

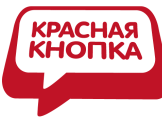

• Любая комбинация перечисленных выше действий.

В результате выполнения Шагов 1-6 автоматически формируется Снимок Инцидента, в который автоматически включается, например, следующая информация:

- точное время, когда пользователь нажал "красную кнопку",
- скриншот в момент нажатия "красной кнопки",
- результаты контекстных проверок (результаты "пинга" и лог файл),
- подробная информация о пользователе,
- подробное описание среды,
- информация о выполняемой бизнес-операции ("что делаю"),
- информация о типе инцидента ("что случилось")
- другая информация.

#### Шаг 7

Сформированный Снимок Инцидента по e-mail или http автоматически передается сервис провайдеру (1-я линия поддержки) и зарегистрирован в Service Desk. Таким образом, оператор Service Desk (первая линия поддержки) автоматически получает информацию, достаточную для квалификации инцидента. Если соответствующий диагноз имеется в Базе Знаний (известная ошибка), то оператор Service Desk сообщает пользователю, что делать (известное решение). Если же соответствующий диагноз отсутствует, то оператор пересылает Снимок Инцидента на вторую линию поддержки (разработчику бизнес-приложения).

Специалисты второй линии поддержки получают Снимки Инцидентов, для которых в Базе Знаний отсутствует диагноз. Снимок Инцидента содержит исчерпывающую информацию, позволяющую, не обращаясь к пользователю, смоделировать возникшую проблему. Проблема диагностируется, после чего База Знаний пополняется новым Знанием. Таким образом, если у другого пользователя возникнет такая же проблема, то она будет решена либо на первой линии поддержки, либо пользователем самостоятельно в режиме самообслуживания, см. ниже.

Подробнее - Красная Кнопка

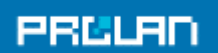

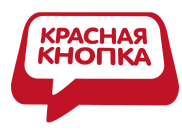

# Автоматическое получение информации из Базы Знаний (самообслуживание)

Процесс автоматического получения информации из Базы Знаний (или Сервера дистанционного обучения) показан на рисунке 3.

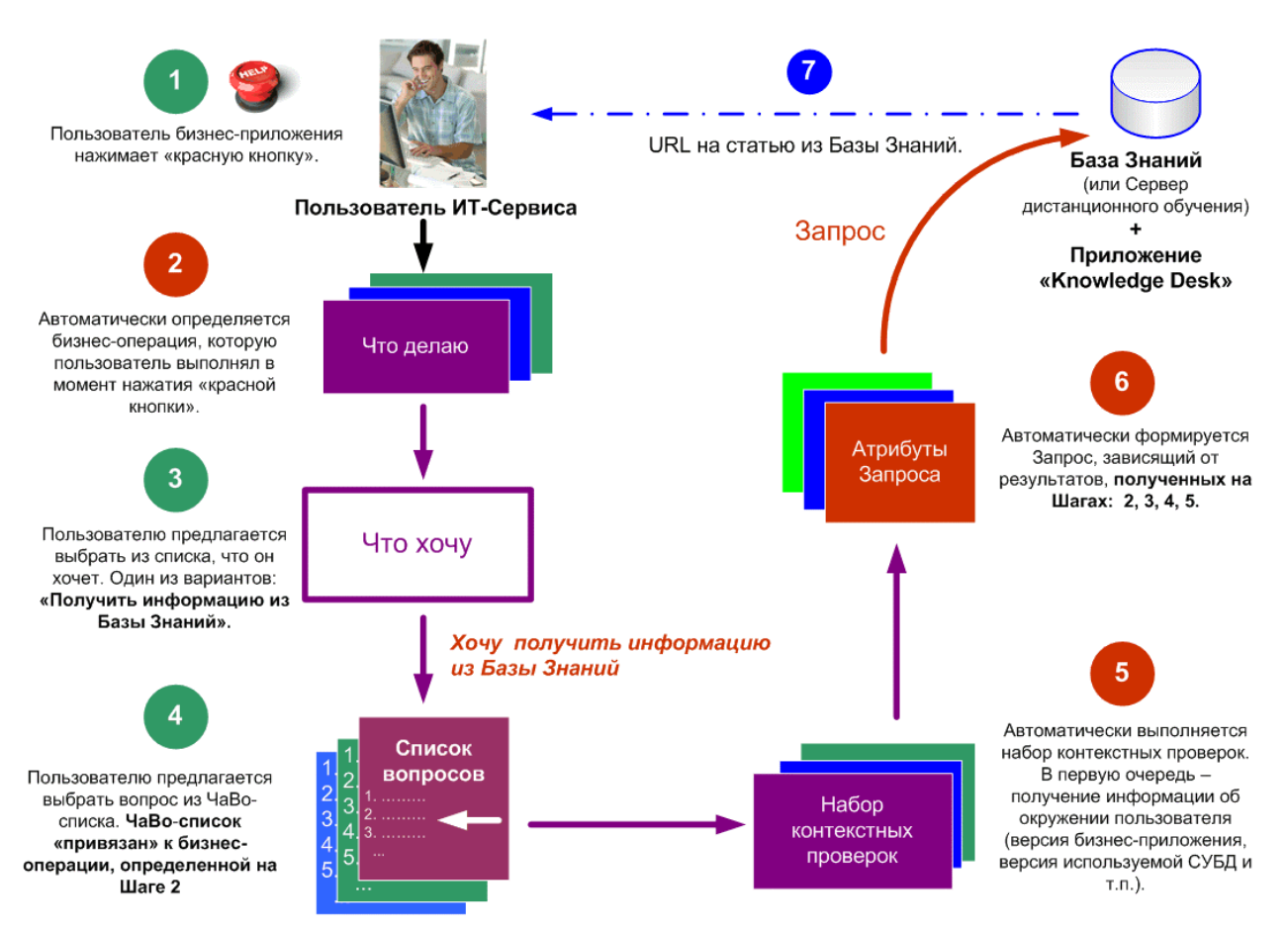

**Рисунок 3.** Процесс автоматического получения информации из Базы Знаний (или Сервера дистанционного обучения). Кружками красного цвета отмечены шаги, выполняемые автоматически. Кружками зеленого цвета – шаги, требующие участие пользователя.

# Шаг 1

Чтобы получить информацию из Базы Знаний (или Сервера дистанционного обучения), пользователь бизнес-приложения (ИТ-Сервиса) нажимает определенную комбинацию клавиш ("красную кнопку"), например, Win+F12

# Шаг 2

Программа <u>EPM-Agent Plus</u> автоматически определяет, какую бизнес-операцию в момент нажатия "красной кнопки" выполнял пользователь ("что делаю"). Бизнес-операция может определяться по различным критериям:

• По названию активного процесса.

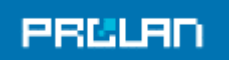

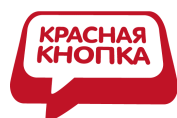

- По заголовку окна переднего плана (для Windows-приложений).
- На основании текущего URL (для Web-приложений).
- По тексту на экране консоли (для консольных приложений).
- По любой комбинации перечисленных выше критериев.

# Шаг З

Пользователю предлагается выбрать из списка: «что хочу». Как уже говорилось выше, одним из вариантов выбора является «Получение информации из Базы Знаний».

#### Шаг 4

Пользователю предлагается выбрать интересующий его вопрос из предложенного списка частых вопросов (ЧаВо-списка). Обращаем ваше внимание, что ЧаВо-список «привязан» к бизнес-операции, определенной на шаге 2. Поэтому, как правило, очень небольшой. Если пользователь не находит подходящего его случаю вопроса, то интересующая его информация в Базе Знаний отсутствует.

# Шаг 5

Программа <u>EPM-Agent Plus</u> автоматически выполняет набор контекстных проверок. В первую очередь - получает информацию, описывающую окружение пользователя (версия бизнес-приложения, версия используемой СУБД и т.п.).

# Шаг б

Программа <u>EPM-Agent Plus</u> автоматически формирует Запрос в Базу Знаний. В запросе может содержаться, например, следующая информация:

- подробное описание окружения пользователя (среды),
- информация о выполняемой пользователем бизнес-операции ("что делаю"),
- вопрос из списка частых вопросов (ЧаВо-списка),
- другое.

Сформированный запрос автоматически передается в Базу Знаний (или Сервер дистанционного обучения).

# Шаг 7

На сервере Базы Знаний выполняется специальное приложение (Knowledge Desk), которое по указанным в запросе атрибутам автоматически ищет ответ на интересующий пользователя вопрос (из ЧаВо-списка). Если такой ответ находится, то Knowledge Desk автоматически возвращает URL соответствующего раздела Базы Знаний. Получив URL, программа <u>EPM-Agent Plus</u> запускает web-браузер и в качестве параметра передает ему полученный URL. Таким образом, пользователь бизнес-приложения автоматически, в режиме реального времени получает ответ на интересующий его вопрос.

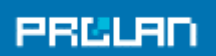

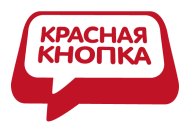

# Бизнес концепция сервиса: «Красная Кнопка ПЛЮС»

Бизнес концепция Сервиса показана на рисунке 4.

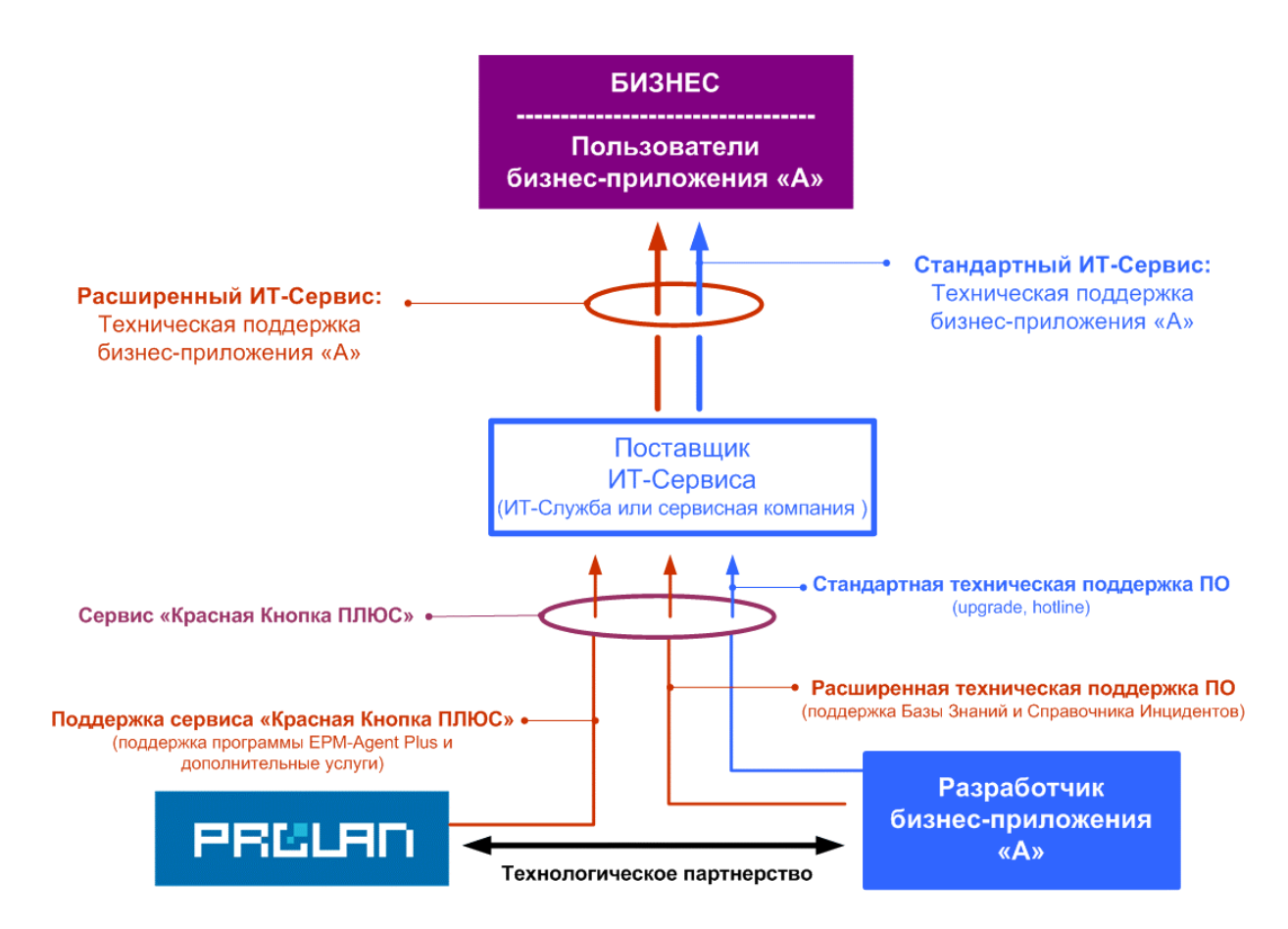

Рисунок 4. Бизнес концепция сервиса: «Красная Кнопка ПЛЮС»

#### Поставщик ИТ-Сервиса -> Бизнес

Поставщик ИТ-Сервиса (ИТ-Служба или сервисная компания) заключает с Бизнесом договор на предоставление **расширенного** ИТ-Сервиса: «Техническая поддержка бизнесприложения А». В рамках расширенного сервиса Поставщик предоставляет Бизнесу следующие дополнительные услуги:

- 1. Обращение за помощью нажатием «красной кнопки».
- 2. Получение помощи в режиме реального времени (режим самообслуживания).
- 3. Опционально. Мониторинг времени выполнения ключевых бизнес-транзакций приложения «А» (см. <u>Пятый Уровень</u>). Мониторинг загруженности персонала, использующего приложение «А» (см. <u>Гамбургский Счет</u>).

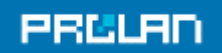

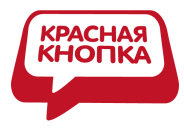

#### Разработчик бизнес-приложения -> Поставщик ИТ-Сервиса

Разработчик бизнес-приложения заключает с Поставщиком ИТ-Сервиса договор о расширенной технической поддержке ПО. В рамках расширенной технической поддержки ПО разработчик поддерживает на своем web-pecypce:

- Базу Знаний по наиболее распространенным проблемам пользователей и ЧаВо.
- Справочник Инцидентов, автоматически загружаемый на компьютеры пользователей.

#### Компания ProLAN → Поставщик ИТ-Сервиса

Компания ProLAN заключает с Поставщиком ИТ-Сервиса договор о технической поддержке сервиса: «Красная Кнопка Плюс», в рамках которого оказывает следующие услуги:

- 1. Аренда и техническая поддержка программ <u>EPM-Agent Plus</u> и, опционально, Knowledge Desk (подробнее ниже).
- 2. Опционально аренда и техническая поддержка инструментария для мониторинга здоровья ИТ-Инфраструктуры и времени выполнения критически важных бизнес-транзакций; см. <u>Пятый Уровень</u>.
- 3. Опционально аренда и техническая поддержка инструментария для мониторинга загруженности персонала; см. <u>Гамбургский Счет</u>.

# Три этапа, три варианта решения

- 1. Устранение скрытых дефектов: EPM-Agent Plus
- 2. Систематизация инцидентов: EPM-Agent Plus + SelfTrace
- 3. Экспертная поддержка on-line: EPM-Agent Plus + SelfTrace + Knowledge Desk

#### Устранение скрытых дефектов: EPM-Agent Plus

Целью первого этапа является выявление и устранения скрытых дефектов бизнесприложений (дефектов, о которых не знают разработчики). Сегодня коммуникации между пользователями и разработчиком бизнес-приложения затруднены, поэтому разработчики часто не знают обо всех имеющихся в их продуктах дефектах. Упрощение коммуникаций с помощью "красной кнопки" позволит выявить и устранить такие дефекты.

Для выявления скрытых дефектов достаточно использования программы <u>EPM-Agent Plus</u>, в режиме "красная кнопка". При возникновении проблемы (проявлении скрытого дефекта), пользователь нажимает определенную комбинацию клавиш, и в зависимости от

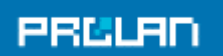

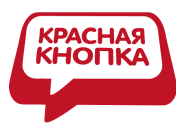

выполняемого им приложения, Снимок Инцидента автоматически пересылается разработчику соответствующего бизнес-приложения.

Снимок Инцидента в данном случае НЕ включает название выполняемой бизнесоперации. Эту информацию разработчик получает из скриншота. Также, на данном этапе информация: Тип Инцидента ("что случилось"), - это описание инцидента, сделанное пользователем при нажатии "красной кнопки", а не выбранное из списка, т.к. такой список пока отсутствует.

Работы, выполняемые на этом этапе, включают в себя:

- Настройку маршрутизации Снимков Инцидента в зависимости от используемого бизнес-приложения (кому и как будут передаваться Снимки Инцидентов).
- Настройку контекстных проверок для диагностики инцидентов.

#### Систематизация инцидентов: EPM-Agent Plus + SelfTrace

Целью данного этапа является создание Справочника Инцидентов. Справочник Инцидентов - это таблица, в которой для каждой выполняемой бизнес-операции приводится список возможных проблем и частых вопросов (ЧаВо).

| Бизнес-операция               | Типа Инцидента/ЧаВо ("что случилось") |  |
|-------------------------------|---------------------------------------|--|
|                               | 1                                     |  |
| Проводка платежного поручения | 2                                     |  |
|                               | 3                                     |  |
|                               | 1                                     |  |
| создание отчета               | 2                                     |  |

Сегодня систематизация инцидентов с "привязкой" к инцидентам, из-за высокой трудоемкости этой работы, как правило, не делается. Использование "красной кнопки" позволяет выполнить эту работу, фактически, "руками пользователей".

Для систематизации инцидентов, кроме программы <u>EPM-Agent Plus</u>, на компьютерах пользователей устанавливается программа SelfTrace. Эта программа позволяет автоматически определять, какую бизнес-операцию в момент нажатия "красной кнопки" выполняет пользователь. В зависимости от выполняемой операции, пользователю предлагается выбрать Тип Инцидента/ЧаВо ("что случилось"). Если подходящего выбора нет, то добавить новую запись. Для выбора используется Справочник Инцидентов. Справочник Инцидентов представляет собой XML-файл, который загружается на компьютеры пользователей автоматически.

Изначально в Справочнике Инцидентов заполняется только столбец: "Бизнес-операция". Поэтому, когда пользователи будут нажимать "красную кнопку", они не будут находить подходящего выбора, и будут добавлять новые записи вручную. Эти записи будут автоматически "привязываться" к бизнес-операциям и включаться в состав Снимка Инцидента. Таким образом, Разработчик будет автоматически получать информацию об

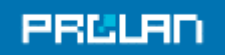

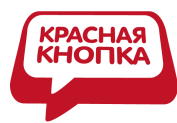

инцидентах (как их видят пользователи). При этом эта информация будет "привязана" к выполняемым бизнес-операциям. Систематизация информации выполняется средствами используемого Service Desk, Knowledge Desk (см. ниже) или вручную с использованием MS Excel.

На втором этапе выполняются следующие работы:

- Создается Справочник бизнес-операций, используемый для работы программы SelfTrace. Для создания Справочника используется специальная программа TraceTutor.
- На основании анализа и систематизации Снимка Инцидентов создается (наполняется информацией) Справочник Инцидентов. Справочник размещается на web-сайте Поставщика ИТ-Сервиса или Разработчика бизнес-приложения.

# Экспертная поддержка on-line: EPM-Agent Plus + SelfTrace + Knowledge Desk

Целью данного этапа является создание Базы Знаний, содержащей Диагнозы ("вероятная причина" и "что делать") и ЧаВо-ответы по функциональности бизнес-приложения. База Знаний размещается на web-сайте Разработчика бизнес-приложения.

На третьем этапе, кроме программ <u>EPM-Agent Plus</u> и SelfTrace, устанавливаемых на компьютерах пользователей, используется web-приложение Knowledge Desk, устанавливаемое на web-сайте Разработчика бизнес-приложения.

Приложение Knowledge Desk поддерживает следующую функциональность:

- 1. Занесение (и редактирование) в Базу Знаний «Диагноза и Лечения» с соответствующими атрибутами. Занесение выполняется с использование webбраузера.
- 2. Поиск «Диагноза и Лечения» по атрибутам с использованием web-браузера.
- 3. Поддержка web-сервиса, который по сформированному программой <u>EPM-Agent Plus</u> запросу, выполняет поиск «Диагноза и Лечения» и формирует ответ, содержащий URL на соответствующий раздел Базы Знаний.
- 4. Построение отчетов.

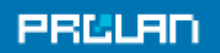